# **Properties Tab**

- The "Properties" tab is shown below.
- This is used to control and adjust the properties of objects inserted into the Editor window.
- Objects can be inserted using the menu toolbar at the top left of the window.
- The actual parameters shown in this tab vary depending on the type of object selected, e.g. images, buttons, rectangles, text.

|                          | <ul> <li>↓ Close</li> </ul>              |                          | t →        | Close            |                           | Video 🕢 K Close                   |
|--------------------------|------------------------------------------|--------------------------|------------|------------------|---------------------------|-----------------------------------|
| Properties               | Animation                                | Properties               | Animatio   | n                | Properties                | Animation                         |
|                          |                                          |                          |            |                  |                           |                                   |
| Name                     | 720_0119_16x9                            | Name                     | Text1      |                  | Name                      | dylan and Megan                   |
| Picture                  | D:\Images\Favourites\16x9\720_0119_16x9. | Sharper/Smoother         | -100       |                  | Picture                   | D:\lmages\MP4\dylan and Megan.mp4 |
| Main object              |                                          | Text                     |            |                  | Main object               |                                   |
| Sharper/Smoother         | -100                                     |                          |            |                  | Edge antialiasing         |                                   |
| Low quality of resizing  |                                          | Font Name                | AR BERKLEY | ·                | Aspect Crop               |                                   |
| Convert to Alpha image   |                                          | в / 🖳 🗌                  |            |                  | Image Crop (px)           |                                   |
| Animated Image           |                                          | Text                     |            |                  |                           |                                   |
| ✓ Edge antialiasing      |                                          |                          |            | II               | Video ———                 |                                   |
| Aspect ratio             | 16-9                                     |                          |            | U                | Mute audio                | <i></i>                           |
| Image Crop (px)          |                                          |                          |            |                  | Do not include file to Ex | œ                                 |
| Left                     | 3                                        | 1                        |            | rt text template | De-interlacing            | Auto                              |
| Ton                      |                                          | Alignment                | Center     | •                | Start time                | 0:00.000                          |
| Diala                    |                                          | Line spacing             | )          |                  | Duration                  | 0:11.000                          |
| Right                    | [3]                                      |                          |            |                  |                           | Adjust Time Range                 |
| Bottom                   | 3                                        | Text shadow              | Customize  |                  | Offset                    | 0:00.000                          |
| Border (px)              |                                          |                          |            |                  | Chrome Key                | Customina                         |
| Width                    |                                          |                          |            |                  |                           | Customize                         |
| Color                    |                                          | Transparent to selection |            |                  |                           | Single video clip                 |
|                          |                                          | Show back side           |            |                  |                           |                                   |
| Transparent to selection |                                          | Hide child objects       |            |                  | Transparent to selection  | 1                                 |
| Show front side          |                                          | Time range               | ) – 5000   |                  | Show front side           |                                   |
| Show back side           |                                          | Action on mourse slick   |            |                  | Show back side            |                                   |
| Hide child objects       |                                          | Action on mouse click    |            |                  | Hide child objects        |                                   |
| Shadow                   | Customize                                | None                     |            | •                | Shadow                    | Customize                         |
| Fit mode                 | Fit •                                    |                          |            |                  | Fit mode                  | Fit •                             |
| Time range               | 0 - 5000                                 |                          |            |                  | Time range                | 0 - 11000                         |
|                          |                                          |                          |            |                  |                           |                                   |
| None                     | J                                        |                          |            |                  | None                      |                                   |
|                          |                                          |                          |            |                  |                           |                                   |
|                          |                                          |                          |            |                  |                           |                                   |
|                          |                                          |                          |            |                  |                           |                                   |
|                          |                                          |                          |            |                  |                           |                                   |

- Name: This contains the name of the selected object which can be changed to more readily identify an object
- Picture: This is the file name and location of the selected object. An alternative object (with the same properties, key frames etc) can be selected by changing the object address
- Sharper(-)/Smoother(+): The default value is -100; Zero gives no Sharpening/Smoothing
- Low quality of resizing: Affects the quality of the object see example below
- Convert to Alpha image: See the section on Masks (Add a Mask Object); See also "Negative" with regard to "Inverting a Mask"
- Animated object: Select for animated png files
- Edge anti-aliasing: Used to give a smoother object appearance
- Aspect Ratio Crop: Provides a choice of aspect ratio -16:9/16:10/3:2/4:3/5:4/1:1
- Image Crop: Enables the top, bottom, right, or left sides of the object to be cropped (Pixels or Percentage)
- Border: Enables a border to be placed on an object and the colour to be chosen

Last update: 2022/12/19 11:45

### Low Quality of Resizing Examples

• Using this Control with Images which have been zoomed:

| 100 C                                                                                                    | ^ | Properties                  |                 | Animation          |
|----------------------------------------------------------------------------------------------------|---|-----------------------------|-----------------|--------------------|
|                                                                                                    |   | Name                        | 001-720_0843-1  |                    |
| Contraction of the second second second second second second second second second second second second second s                                                                                                    |   | Picture                     | C:\Users\dave\[ | Documents\Images ∨ |
|                                                                                                    |   | 🗹 Main object               |                 | 1                  |
|                                                                                                    |   | Sharper/Smoother            | -100            |                    |
| and the second second se                                                                                                    |   | Low quality of resizing     |                 |                    |
|                                                                                                    |   | Convert to Alpha imag       | je              |                    |
|                                                                                                    |   | Animated Image              |                 |                    |
|                                                                                                    |   | Edge antialiasing           |                 |                    |
| And the second second se                                                                                                    |   | Aspect Crop                 |                 |                    |
| The second state of the second state of the se |   | Border (nx)                 |                 |                    |
| ALC: NOT THE OWNER OF THE OWNER OF THE OWNER OF THE OWNER OF THE OWNER OF THE OWNER OF THE OWNER OF THE OWNER OF                                                                                                    |   |                             |                 |                    |
| A CONTRACTOR OF A CONTRACTOR OF A CONTRACTOR OF A CONTRACTOR OF A CONTRACTOR OF A CONTRACTOR OF A CONTRACTOR OF                                                                                                    | ^ | Properties                  |                 | Animation          |
| 100 A 100 A 100 A 100 A 100 A 100 A 100 A 100 A 100 A 100 A 100 A 100 A 100 A 100 A 100 A 100 A 100 A 100 A 100                                                                                                    |   |                             |                 |                    |
|                                                                                                    |   | Name                        | 001-720_0843-1  |                    |
| and the second second                                                                                                    |   | Picture                     | C:\Users\dave\[ | Documents\Images ∨ |
|                                                                                                    |   | 🗹 Main object               |                 | 1                  |
|                                                                                                    |   | Sharper/Smoother            | -100            |                    |
| Contraction of the local division of the local division of the loc |   | 🗸 🗹 Low quality of resizing | í.              |                    |
|                                                                                                    |   | Convert to Alpha imag       | je              |                    |
|                                                                                                    |   | Animated Image              |                 |                    |
|                                                                                                    |   | Edge antialiasing           |                 |                    |
| Contraction of the second second                                                                                                    |   | Aspect Crop                 |                 |                    |
|                                                                                                    |   | Image Crop (px)             |                 |                    |
|                                                                                                    |   | Border (by)                 |                 |                    |

- At 100% (original Pixels) the effect is that of slight sharpening the image
- At higher percentages the effect is that shown above
- And with Borders made in an External Editor etc

| <br>^ _ | Properties              |               | Animation              |
|---------|-------------------------|---------------|------------------------|
|         | Name                    | 16x9-Matte-3p | -Border                |
|         | Picture                 | C:\Users\dave | Documents\Pictures \   |
|         | 🗌 Main object           |               |                        |
|         | Sharper/Smoother        | -100          |                        |
|         | Low quality of resizing |               |                        |
|         | Convert to Alpha imag   | je            |                        |
|         | Animated Image          |               |                        |
|         | Edge antialiasing       |               |                        |
|         | Aspect Crop             |               |                        |
|         | Image Crop (px)         |               |                        |
|         | Border (px)             |               |                        |
| ^       | Properties              |               | Animation              |
|         |                         |               |                        |
|         | Name                    | 16x9-Matte-3p | -Border                |
|         | Picture                 | C:\Users\dave | \Documents\Pictures" ~ |
|         | 🗌 Main object           |               |                        |
|         | Sharper/Smoother        | -100          |                        |
|         | Low quality of resizing |               |                        |
|         | Convert to Alpha imag   | je            |                        |
|         | Animated Image          |               |                        |
|         | Edge antialiasing       |               |                        |
|         | Aspect Crop             |               |                        |
|         | Border (px)             |               |                        |
|         |                         |               |                        |

## Image Crop and Border

• To add a border to an Image/Object and maintain the original Aspect Ratio:

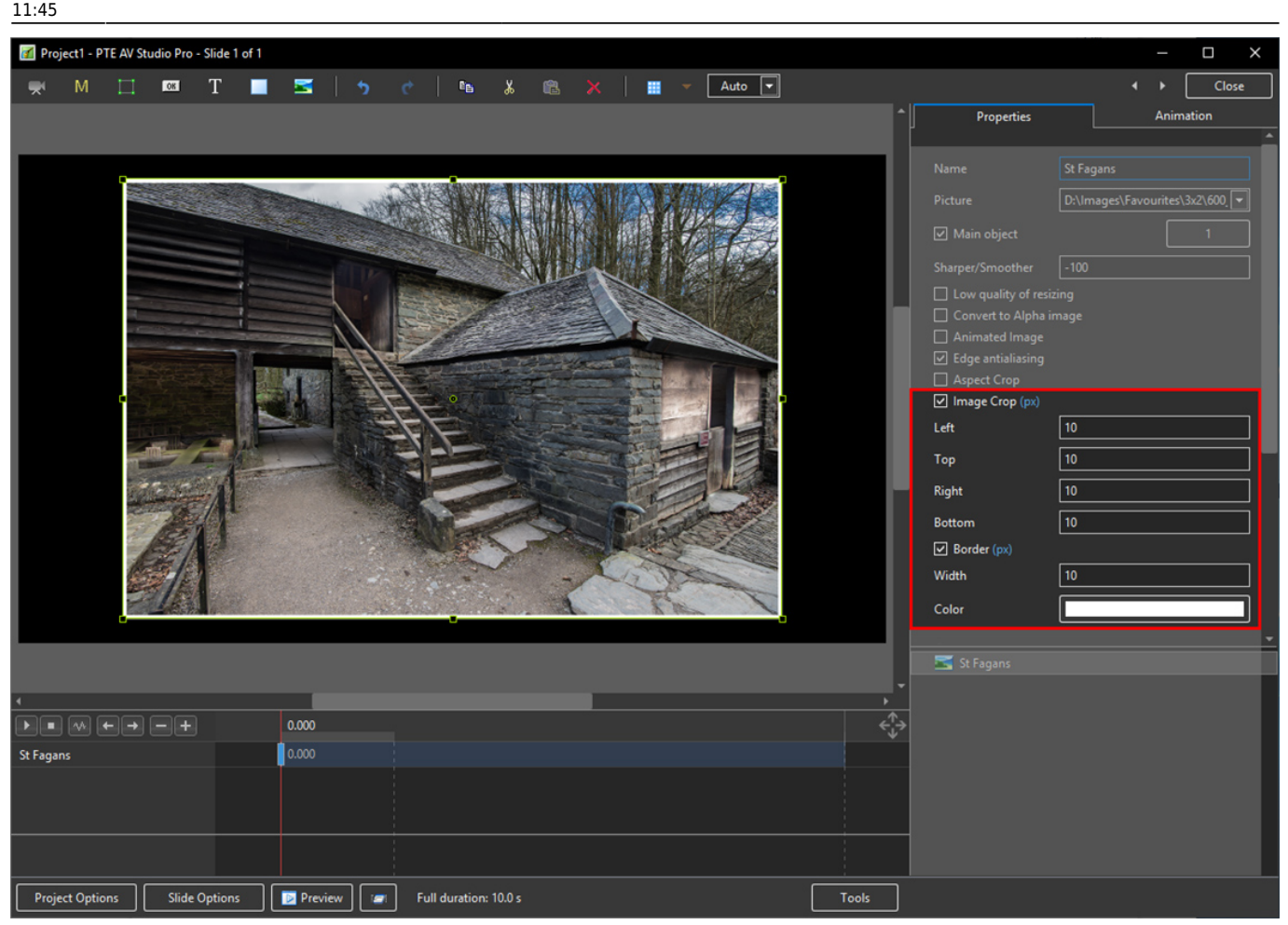

- Use Image crop to subtract x Pixels from all sides of the Object/Image
- Use Border to add the same x Pixels to the Object/Image
- Choose a colour for the Border
- The Object/Image complete with Border is then the same Aspect Ratio as the original Object/Image

#### Common

- Transparent to selection: Prevents inadvertent selection of an object with the Mouse
- Show front side: In 3D animation determines if the front of the object is seen
- Show back side: In 3D animation determines if the back of the object is seen
- Hide Child objects: Will hide any objects inserted as a Child of a main object when "Show Front / Back Sides" are BOTH UNTICKED
- Shadow: Enables a shadow to be applied to an object
- Fit Mode: Choose from "Fit" or "Cover"
- Time Range: This box shows the time range for the Slide from the start to the end of the next slide transition

#### **Action on Mouse Click**

• Selecting this option opens the dialog box shown below providing a selection of appropriate actions

| None                         |                              |  |  |  |
|------------------------------|------------------------------|--|--|--|
| Run Slideshow                |                              |  |  |  |
| Run Slideshow With Return    |                              |  |  |  |
| Run Application or Open File | Run Application or Open File |  |  |  |
| Run Application And Exit     |                              |  |  |  |
| Print Picture/Slide          | D5                           |  |  |  |
| Help                         |                              |  |  |  |
| Open Web Page                |                              |  |  |  |
| Write Email                  |                              |  |  |  |
| Next Slide                   |                              |  |  |  |
| Previous Slide               |                              |  |  |  |
| Go to First Slide            |                              |  |  |  |
| Go to Slide With Name        |                              |  |  |  |
| Pause                        |                              |  |  |  |
| Exit                         |                              |  |  |  |
| Show Window                  |                              |  |  |  |
| Close Window                 |                              |  |  |  |

#### **Display a Custom Window**

- In Objects and Animation add a Button (The Button can be made Transparent by changing its Opacity in the Animation Tab if required)
- In "Action on Mouse Click" click on the Button and choose "Show Window"
- From the Drop down Menu choose the Window to which you want to link
- See Project Options for "Create a Custom Window"

Last update: 2022/12/19 11:45

| 🚮 Custom Window - PTE AV Studio Pro - Slide                                                                                                    | 1 of 1                        |                |                           |     | _            |       |
|----------------------------------------------------------------------------------------------------|-------------------------------|----------------|---------------------------|-----|--------------|-------|
| 🛒 M 🗔 🚥 T 🔲                                                                                                    | 🔄   🦘 🕐   🖴 👗 🛍 🗙   🔳         | 🔻 Auto 💌       |                           |     | <b>۰</b> ۰ ۲ | Close |
|                                                                                                    |                               | -              | –<br>Properties           |     | Animation    |       |
|                                                                                                    |                               |                | Saturation                | 0   |              | ^     |
| 967.516                                                                                                    |                               |                | Lightness                 | 0   |              |       |
|                                                                                                    |                               |                | Horizontal border offset  | 100 |              |       |
|                                                                                                    | Guatam Window                 |                | Vertical border offset    | 50  |              |       |
|                                                                                                    | Custom Window 2               |                | Min width                 | 0   |              | _     |
|                                                                                                    |                               |                | Horizontal text alignment | 0   |              |       |
|                                                                                                    |                               |                | Vertical text alignment   | 0   |              |       |
|                                                                                                    |                               |                | Common                    |     |              |       |
|                                                                                                    |                               |                | Common                    |     |              |       |
|                                                                                                    |                               |                | Text shadow               |     | Customize    |       |
|                                                                                                    |                               |                | Transparent to selection  |     |              |       |
| Statement of the local division of the local division of the local |                               |                | Show front side           |     |              |       |
|                                                                                                    |                               |                | Show back side            |     |              |       |
|                                                                                                    |                               | Printer Street | Hide child objects        |     |              |       |
| all and a second second                                                                                                    |                               |                | 🖌 Shadow                  |     | Customize    |       |
|                                                                                                    |                               |                | Time range                | 0   | - 10000      |       |
| The second second second                                                                                                    |                               |                | Action on mouse click ——— |     |              |       |
|                                                                                                    |                               |                |                           |     |              |       |
| •                                                                                                    |                               | •              | Show Window               |     |              |       |
|                                                                                                    | 0.000                         | ÷              | Window4                   |     |              |       |
| Button1                                                                                                    | 0.000                         |                | 1. Window1                |     |              |       |
|                                                                                                    |                               |                | 2. Window2                |     |              |       |
|                                                                                                    |                               |                | 3. Window3                |     |              |       |
|                                                                                                    |                               |                | 4. Window4                |     |              |       |
|                                                                                                    |                               |                |                           |     |              |       |
|                                                                                                    |                               |                |                           |     |              |       |
|                                                                                                    |                               |                |                           |     |              |       |
|                                                                                                    |                               |                |                           |     |              |       |
|                                                                                                    |                               |                |                           |     |              |       |
| Project Options Slide Options                                                                                                    | Preview Full duration: 10.0 s | Tools          |                           |     |              |       |

## • In Text (for the Button) add the required Text

| Objects and Animation (Slide 1 of 1) |                           |                                                                                | -         |   | × |   |
|--------------------------------------|---------------------------|--------------------------------------------------------------------------------|-----------|---|---|---|
| 🛒 M İ 💷 T 🔲 🖬                        | つ Ċ   軸 &                 | 25% V Close<br>Properties                                                      | Animation | • | • | ^ |
|                                      |                           | Name     Button1       Sharper/Smoother     -100       Low quality of resizing | Arial     |   | • | 1 |
| <     E + > - + Button1              | 0.000                     | Custom Window 4                                                                |           |   |   |   |
| Project Options Slide Options        | Preview C Full dura Tools |                                                                                |           |   |   | T |

• In Preview or when the EXE is running clicking on the Button activates the Custom Window

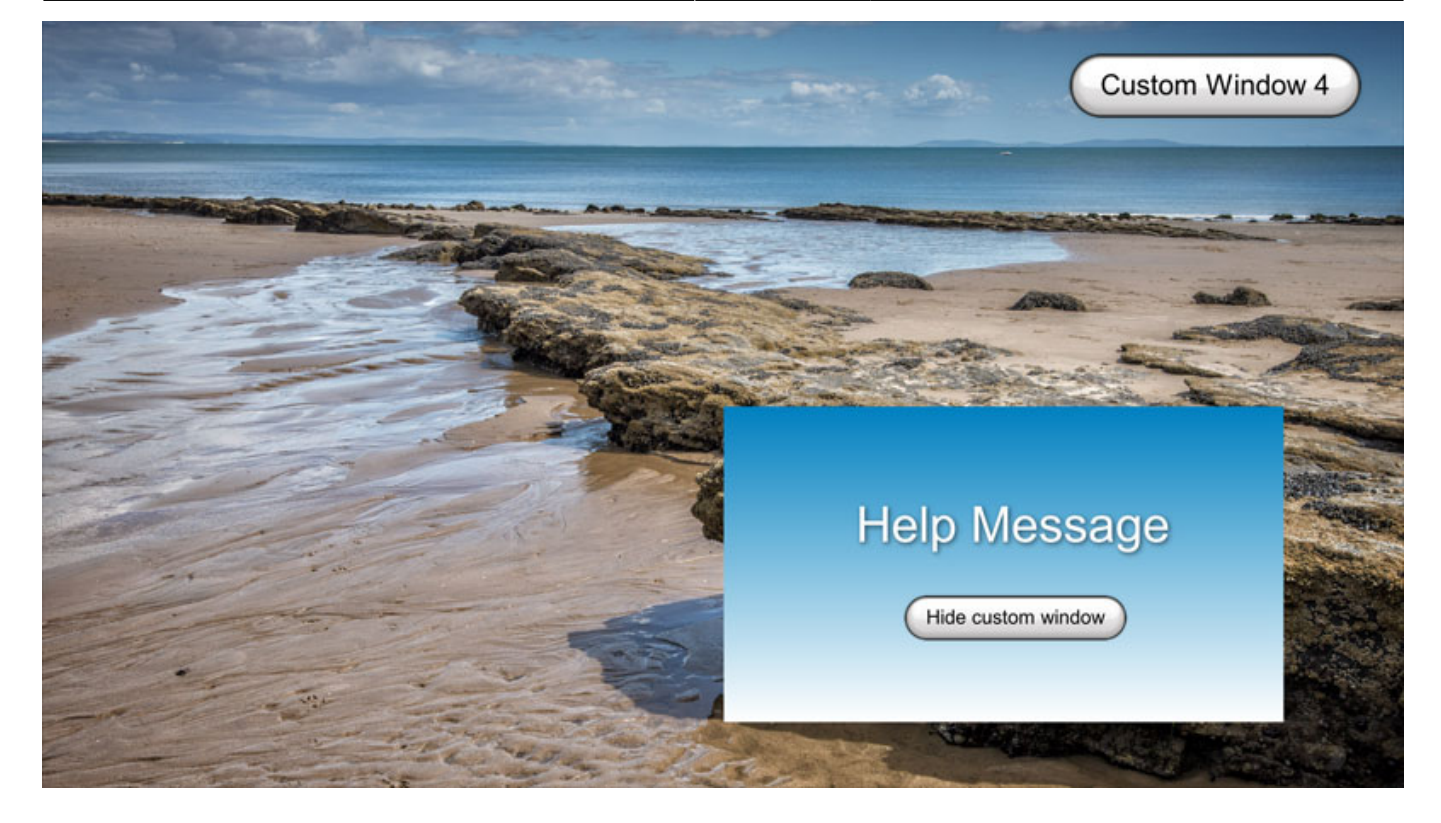

## Shadow - Customise Shadow

| Objects and Animation (Slide 1 of 1)                                                     | – 🗆 X                                                                                                    |
|------------------------------------------------------------------------------------------|----------------------------------------------------------------------------------------------------|
| 🛒 M 🛄 🞯 T 🔲 🖬 ಶ 🕐 🗈 👗 🛍 🛪 🗮 👻 🗛                                                          | Close                                                                                                    |
|                                                                                          | Properties Animation Drop shadow and glow X ^                                                                                                    |
|                                                                                          | Drop shadow and glow X   Name Color   Picture Opacity   Opacity 100   Main object Angle   Sharper/Smooth Jistance   Low quality Distance   Distance 24.3   Convert to A Size   Size 20.44   Animated In   Edge antialia   Aspect Crop   Image Crop   Border (px)   Shadow for 3D mode   Common   OK   Cancel   Show front side   Show back side   Hide child objects |
|                                                                                          | Shadow Customize                                                                                                    |
|                                                                                          | Fit mode Fit  Time range 0 - 5000 Action on mouse click None                                                                                                    |
| <                                                                                        | 🗾 bright                                                                                                    |
|                                                                                          |                                                                                                    |
| bright 0.000                                                                             |                                                                                                    |
| Project Options         Slide Options         Preview         Image: Tools         Tools |                                                                                                    |

- Colour and Opacity determine the colour and strength of the shadow
- Angle determines the direction of the shadow
- Distance determines how far away from the object the shadow lies.
- A distance setting of zero produces a Global shadow directly behind the object and therefore on all four sides
- Size determines the "spread" of the shadow
- In the drop-down menu labelled "Linear" are a number of shadow profiles which the user can try for a variety of shadow effects
- Drop Shadow Templates allows the user to Save frequently used shadow profiles

#### **Shadow Profiles / Styles**

- The available Profiles giving two examples of each:
- Linear:

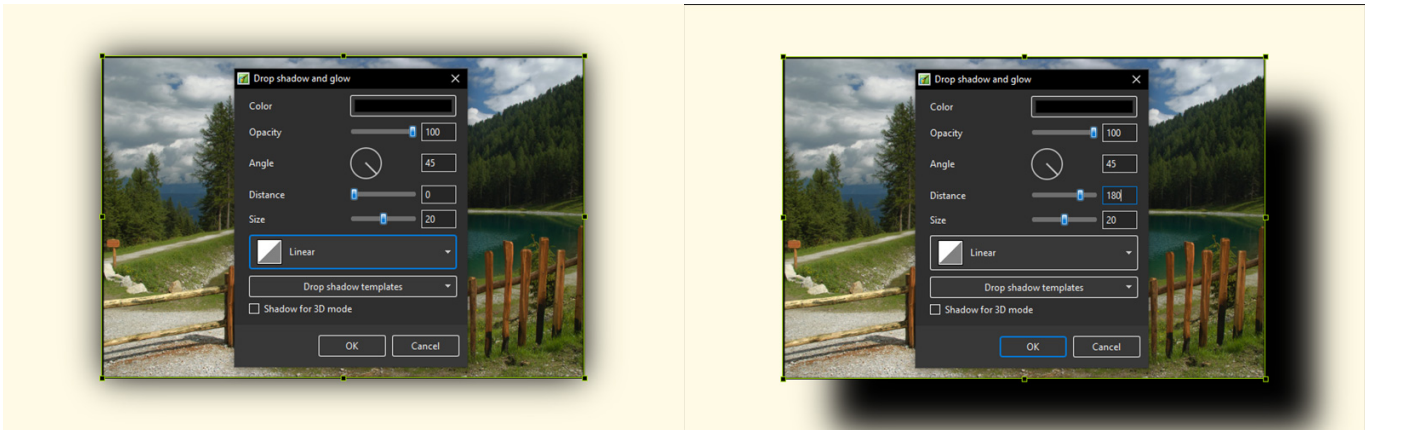

• Cone:

![](_page_7_Picture_13.jpeg)

• Cone - Inverted:

![](_page_8_Picture_1.jpeg)

• Cove - Deep

![](_page_8_Picture_3.jpeg)

![](_page_8_Picture_4.jpeg)

• Cove - Shallow

![](_page_8_Picture_6.jpeg)

• Gaussian:

Last update: 2022/12/19 11:45

![](_page_9_Picture_1.jpeg)

• Half Round

![](_page_9_Picture_3.jpeg)

• Ring

![](_page_9_Picture_5.jpeg)

• Ring - Double

![](_page_10_Picture_2.jpeg)

#### • Tooth:

![](_page_10_Picture_4.jpeg)

Please go to Project Options for details on Customising the Window Project Options Advanced Tab/Advanced Options

From: https://docs.pteavstudio.com/ - PTE AV Studio

Permanent link: https://docs.pteavstudio.com/en-us/10.0/objectsandanimation\_1/properties\_tab?rev=1579784739

Last update: 2022/12/19 11:45

![](_page_10_Picture_9.jpeg)